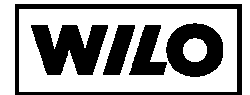

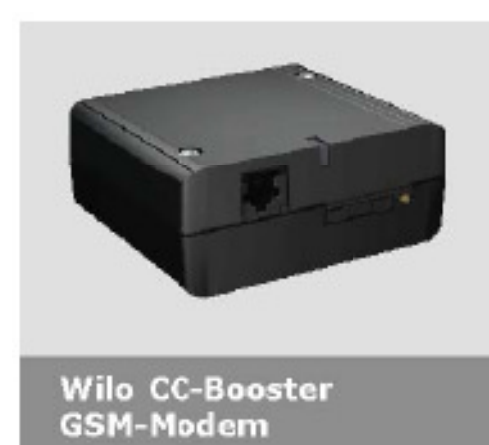

# дополнения к инструкции по монтажу и эксплуатации

# Содержание

| 1 | L Общие положения                 |                                               | 3  |
|---|-----------------------------------|-----------------------------------------------|----|
|   | 1.1                               | Об этом документе                             | 3  |
|   | 1.2                               | Безопасность                                  | 3  |
| 2 | Монтаж                            |                                               | 3  |
|   | 2.1                               | Части                                         | 3  |
|   | 2.2                               | Сборка                                        | 3  |
|   | 2.3                               | Пример сборки                                 | 4  |
| 3 | GSM модем                         |                                               | 4  |
|   | 3.1                               | Подключение к GSM модему                      | 4  |
|   | 3.2                               | Антенна                                       | 5  |
|   | 3.3                               | RS-232 интерфейс                              | 5  |
|   | 3.4                               | Электрическая схема                           | 6  |
| 4 | Установка и удаление SIM карты    |                                               | 7  |
|   | 4.1                               | Установка SIM карты                           | 7  |
|   | 4.2                               | Индикация состояния                           | 8  |
| 5 | Рассылка SMS сообщений СС-системы |                                               | 8  |
|   | 5.1                               | Структура меню рассылки SMS сообщений         | 9  |
|   | 5.2                               | Ввод телефонных номеров                       | 10 |
|   | 5.3                               | Настройка рассылки SMS сообщений в СС-системе | 10 |

# 1. Общие положения

# 1.1 Об этом документе

Эта инструкция является дополнительной частью к инструкции для системы управления насосами Wilo CC-System.

1.2 Безопасность

Настоящая инструкция содержит основные требования, которые должны соблюдаться при сборке и настройке. Перед установкой, настройкой и пуском системы в эксплуатацию монтажный и обслуживающий персонал должен изучить все приведенные здесь пункты.

Если GSM терминал поставляется в составе шкафа управления, то пункты 2 и 3 можно пропустить.

# 2. Оборудование

2.1 Части

Можно заказать комплект крепления GSM терминала внутрь шкафа управления, он содержит все необходимые части. Для заказа необходимо сообщить арт-номер и марку модернизируемого шкафа управления Wilo CC-System.

# 2.2 Установка

Терминал монтируется к монтажной панели (РИС. 1), которая затем, с помощью защелки, устанавливается на DIN рейку внутрь шкафа управления (РИС. 2). Размер DIN рейки зависит от типа (размера) шкафа управления.

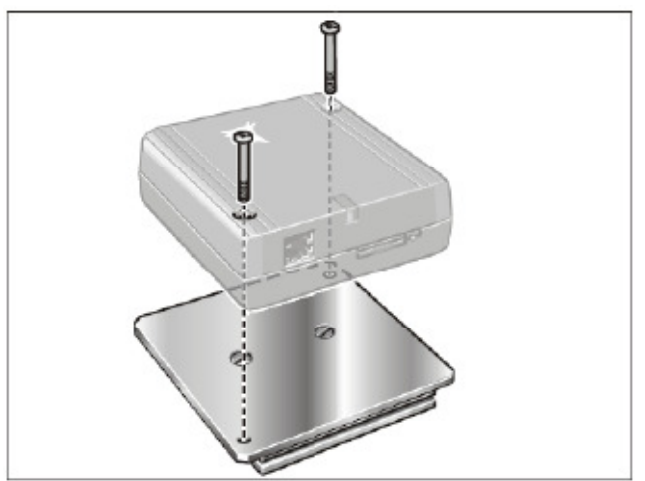

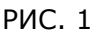

#### 2.3 Пример монтажа

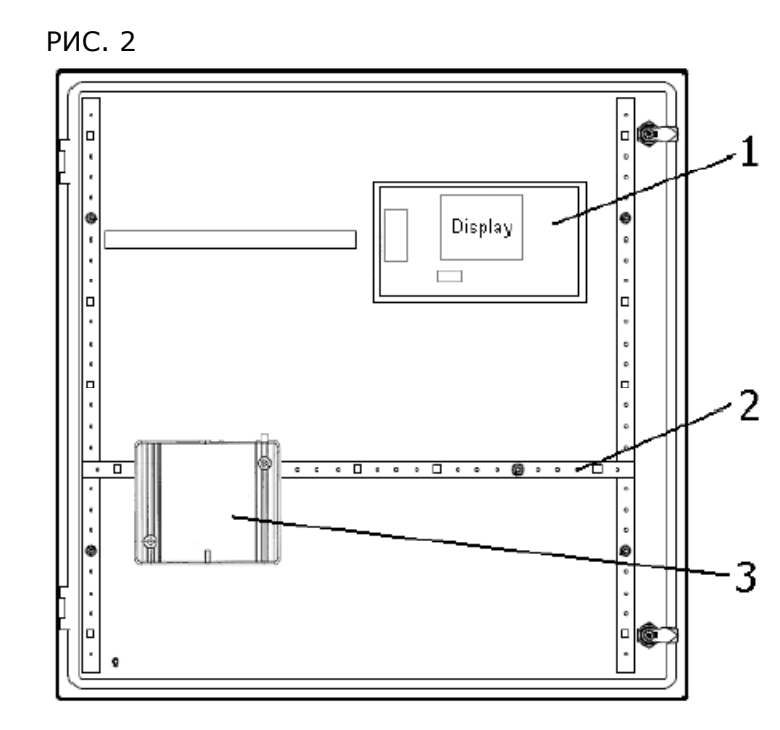

- 1 Дисплей
- 2 DIN рейка
- 3 GSM Модем

# 3. Подключение

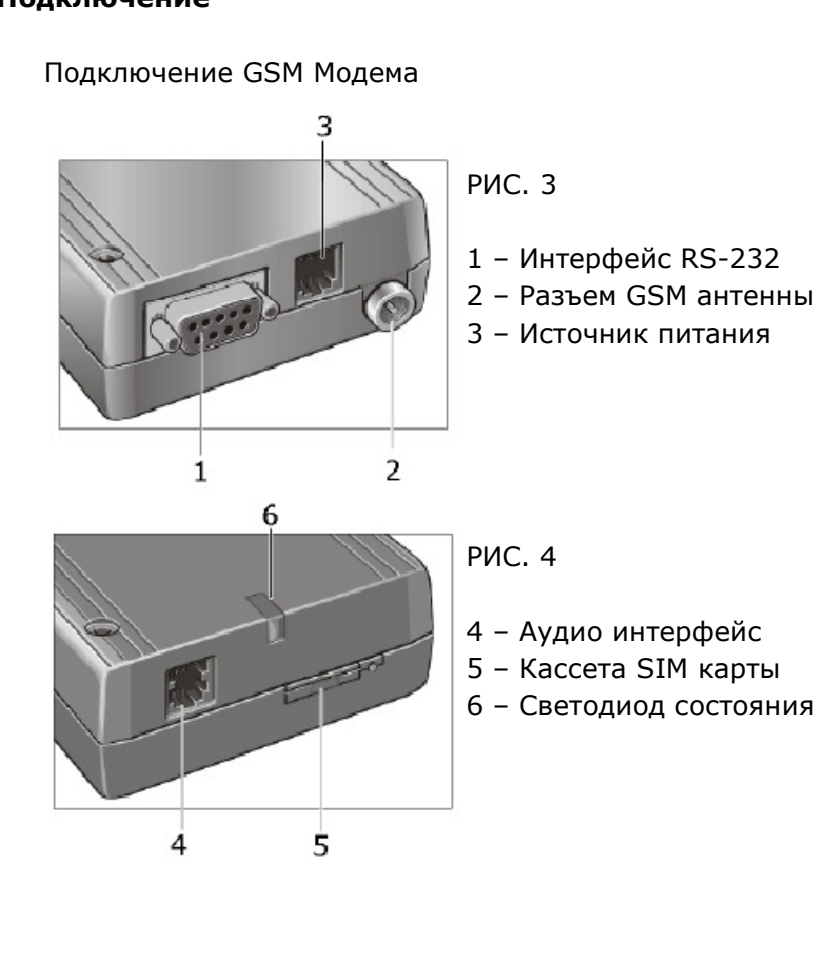

3.1

#### 3.2 Источник питания

Для подключения GSM терминала к источнику питания можно использовать стандартный кабель с вилкой RJ25. Вилка RJ25 вставляется в GSM терминал, выводы кабеля подключаются к клеммной колодке модуля питания PLC. Разводка контактов RJ25 приведена на РИС. 5.

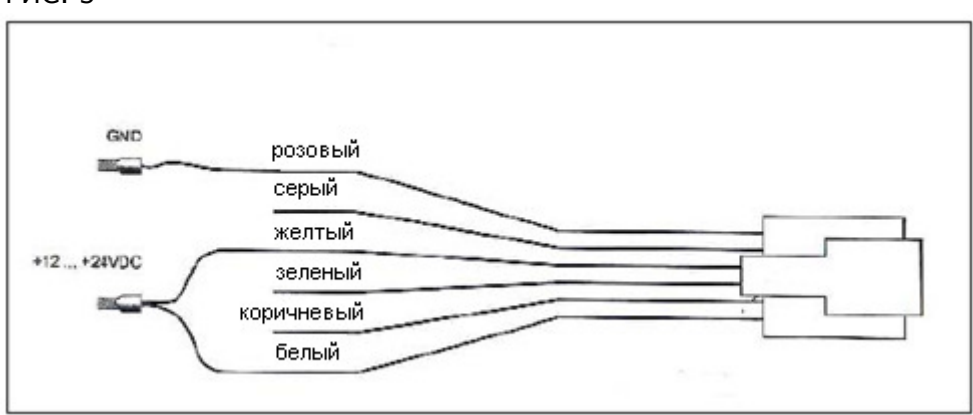

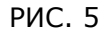

#### 3.3 Антенна

Установите антенну снаружи шкафа управления и подключите штекер на конце её кабеля в антенный разъем GSM терминала.

#### 3.4 Интерфейс RS-232

Для подключения GSM терминала к COM интерфейсу PLC можно использовать стандартный кабель с вилкой SUB-D 9-Pin. Свободные выводы кабеля подключаются к клеммам интерфейса RS-232 как показано на PИС. 6.

РИС. 6

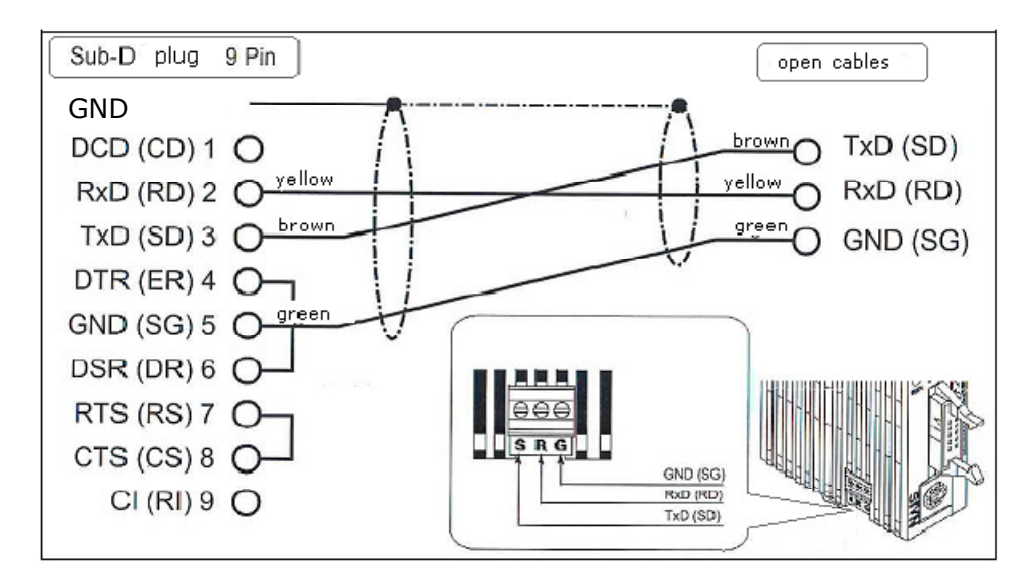

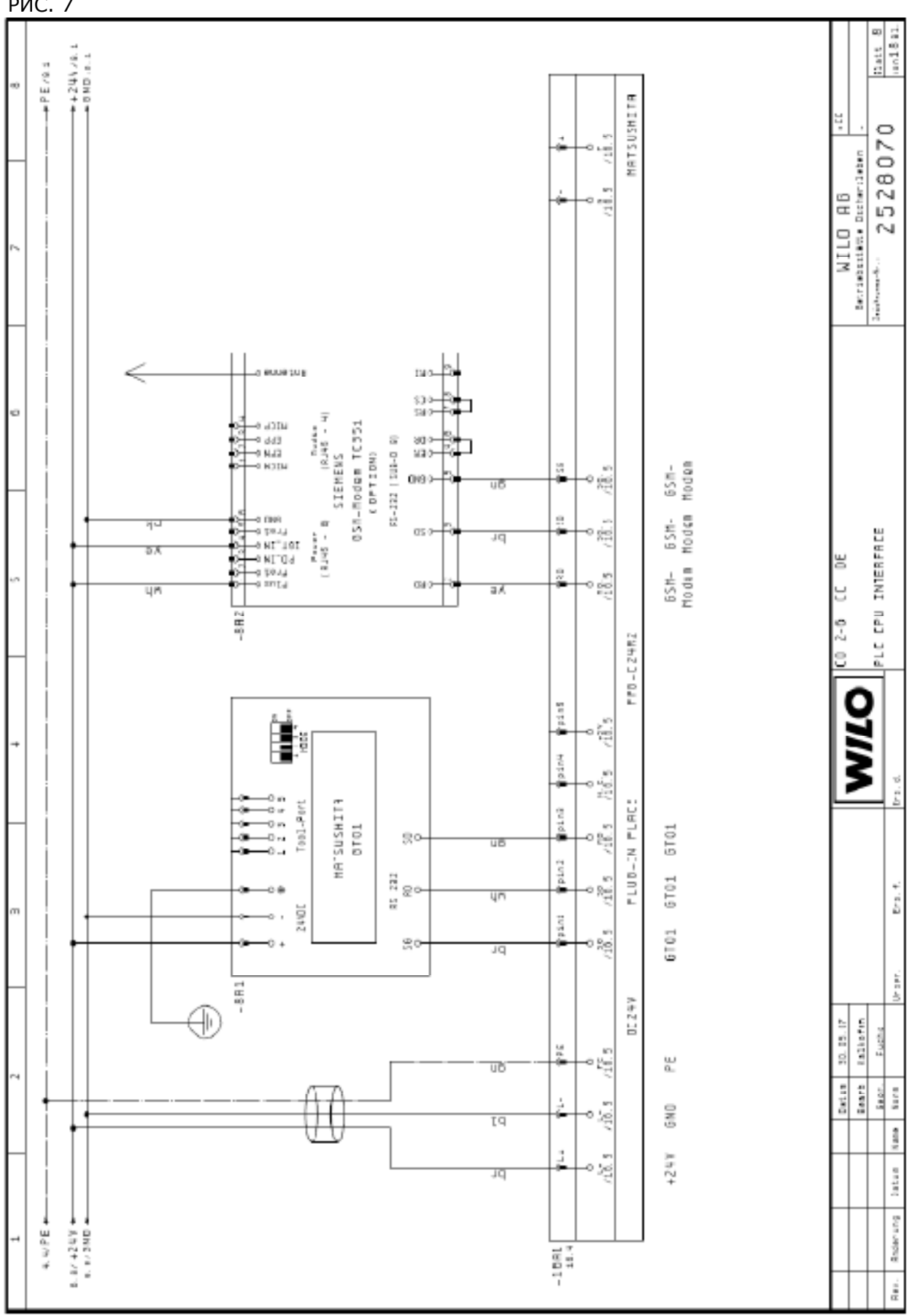

#### 3.5 Электрическая схема

РИС. 7

# 4. Установка и изъятие SIM карты

Для установки или изъятия SIM карты при работе системы необходимо провести перезапуск GSM Модема. Поэтому, после переустановки SIM карты, выньте на короткий момент разъем питания GSM Модуля.

### 4.1 Установка SIM карты:

## РИС. 8

Чтобы кассета открылась, нажмите на желтую кнопку тонким инструментом.

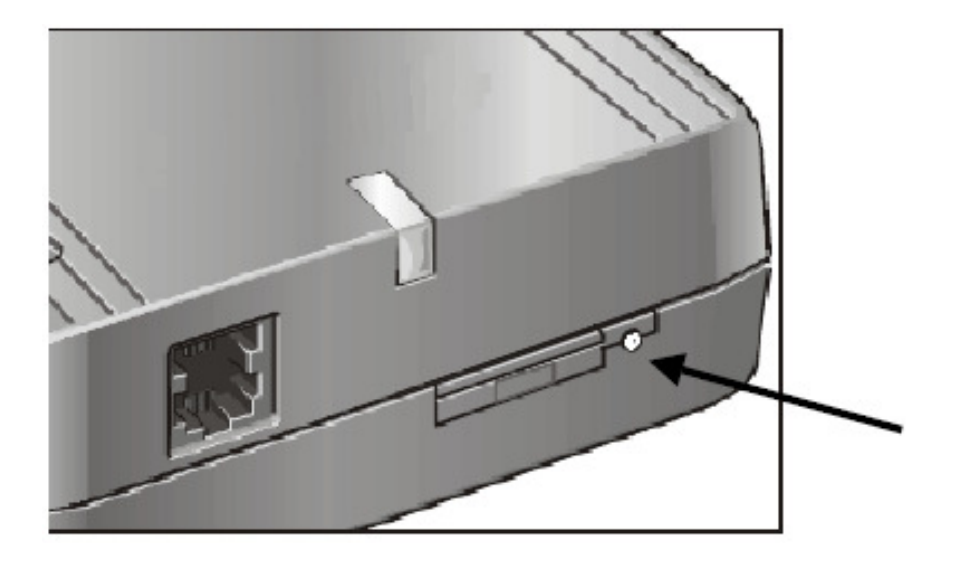

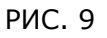

Вставьте SIM карту (чипом вниз) и задвиньте кассету в терминал.

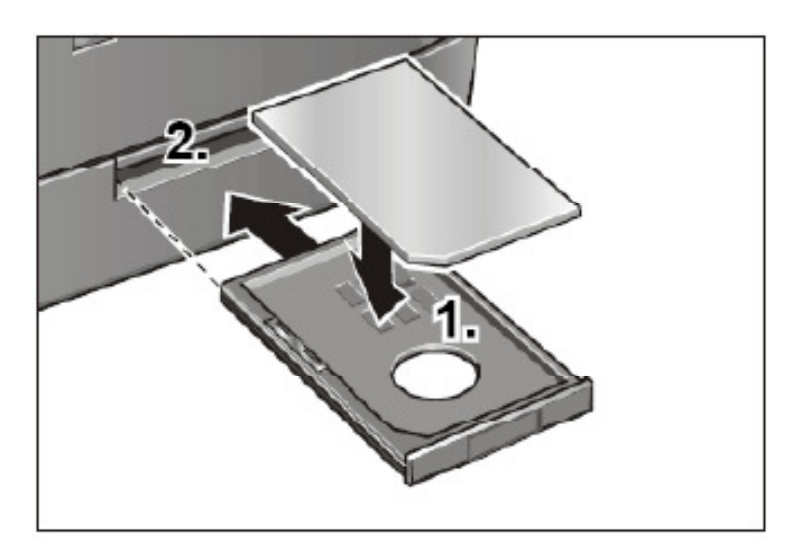

## 4.2 Индикация состояния

## РИС. 10

Рабочее состояние терминала сигнализируется зеленым светодиодом.

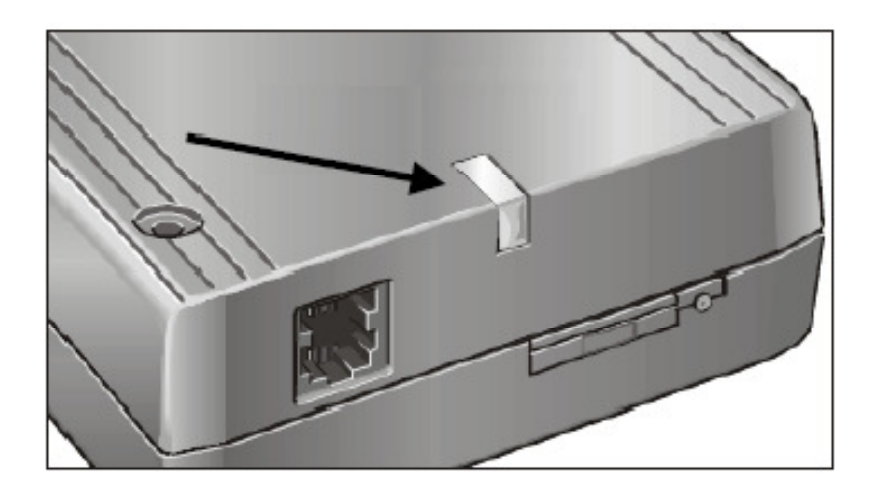

| Индикация         | Описание                                                                           |
|-------------------|------------------------------------------------------------------------------------|
| Выключено         | Напряжение отключено;<br>Спящий режим (энергосбере-<br>гающий режим, регистрация в |
|                   | сети GSM)                                                                          |
| Медленное мигание | Режим готовности,                                                                  |
|                   | регистрация в сети GSM                                                             |
| Быстрое мигание   | Регистрация в сети GSM                                                             |
|                   | отсутствует, есть сообщение                                                        |
|                   | SIM, PIN или мобильной сети                                                        |
| Включено          | Режим связи                                                                        |

# 5. Рассылка SMS сообщений от СС системы

Чтобы инициализировать рассылку SMS сообщений в CC системе необходимо выполнить следующие установки. Данные установки допускается выполнять только при входе в систему под статусом «Пользователя 2». Более подробную информацию о имеющихся уровнях пользователей можно найти в инструкции по монтажу и эксплуатации CC системы.

Для успешной настройки GSM терминала необходимо иметь следующую информацию:

- SIM PIN
- Телефонный номер SMS центра провайдера
- Телефонные номера для рассылки SMS сообщений

# 5.1 Структура меню рассылки сообщений

# РИС. 11

Показана часть общей структуры меню. Структура всего меню находится в инструкции по монтажу и эксплуатации СС системы.

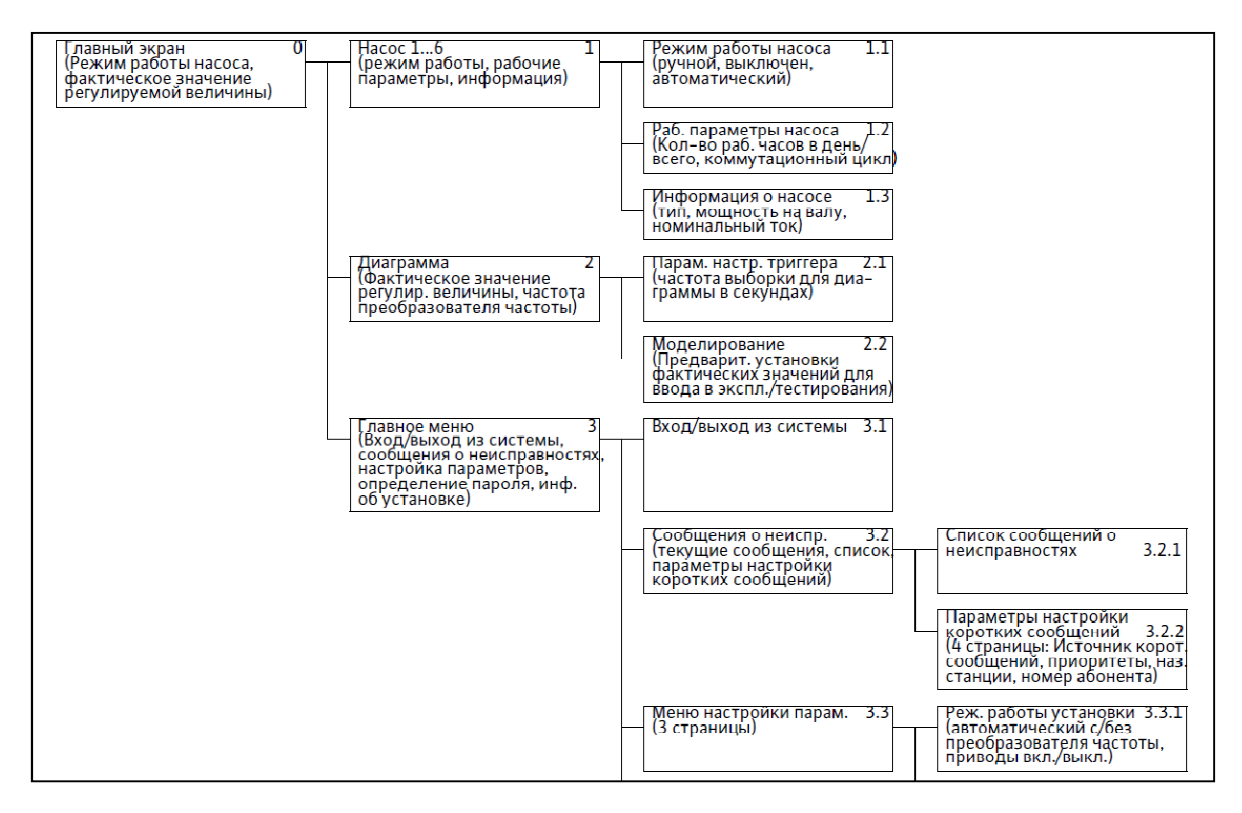

5.2 Ввод телефонных номеров

 Пример номеров провайдеров Германии:

 D1
 0171 07 60000

 D2
 0172 22 70000

 E-plus
 0177 06 10000

 O2
 0176 00 00433

Необходимо узнать номер SMS центра провайдера и ввести его в меню 3.2.2.4 под номером 5. Рассылка SMS сообщений без этого номера работать не сможет.

5.3 Настройка рассылки SMS сообщений

(Меню 3.2.2)

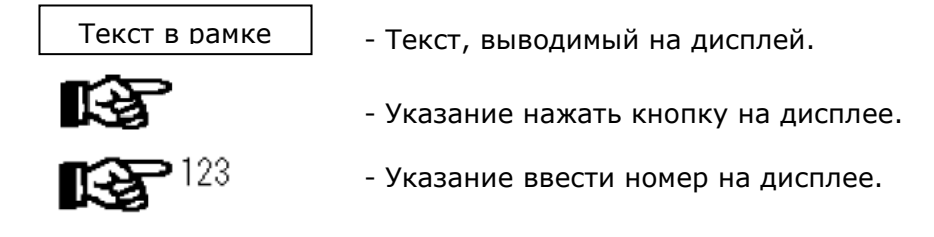

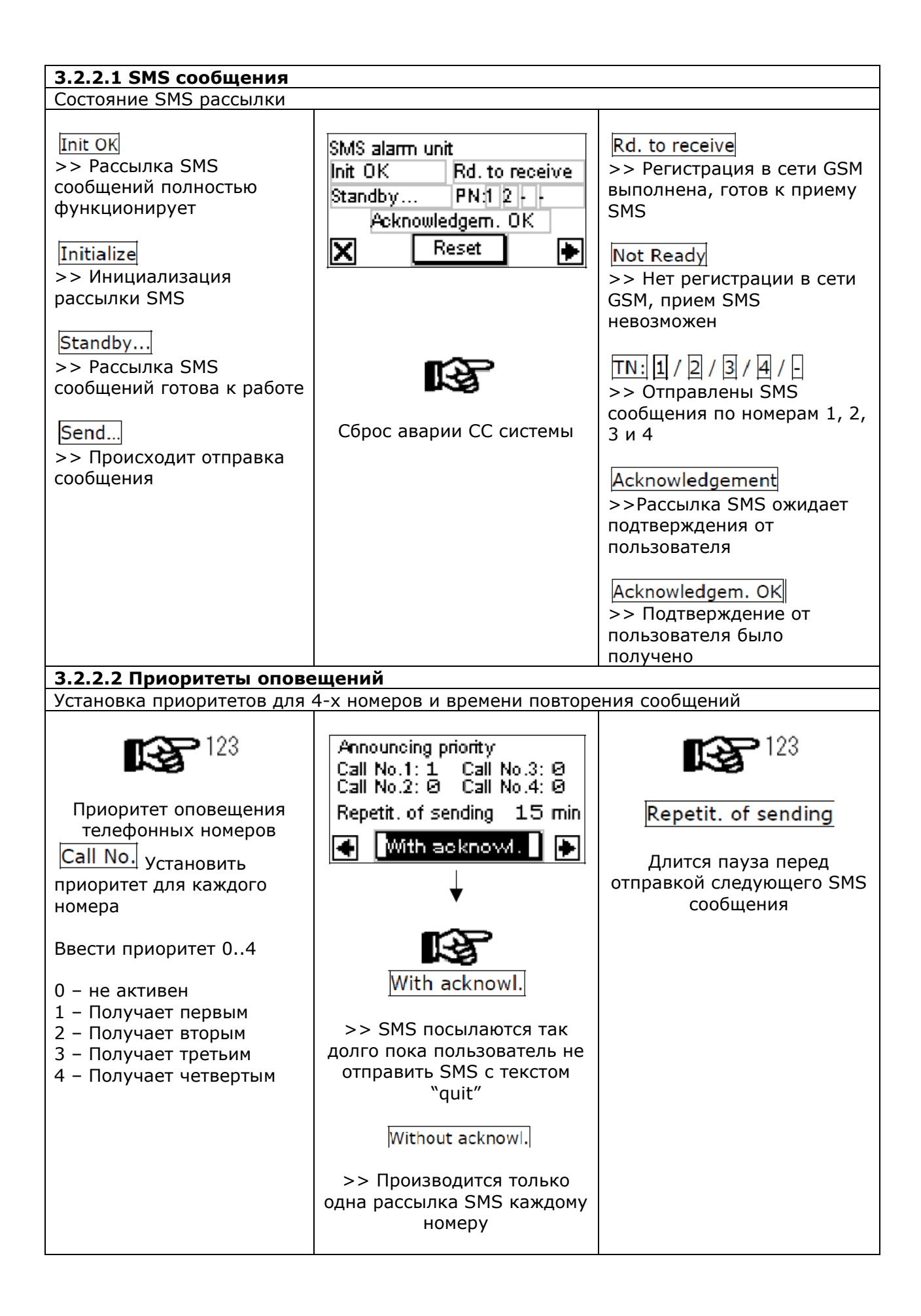

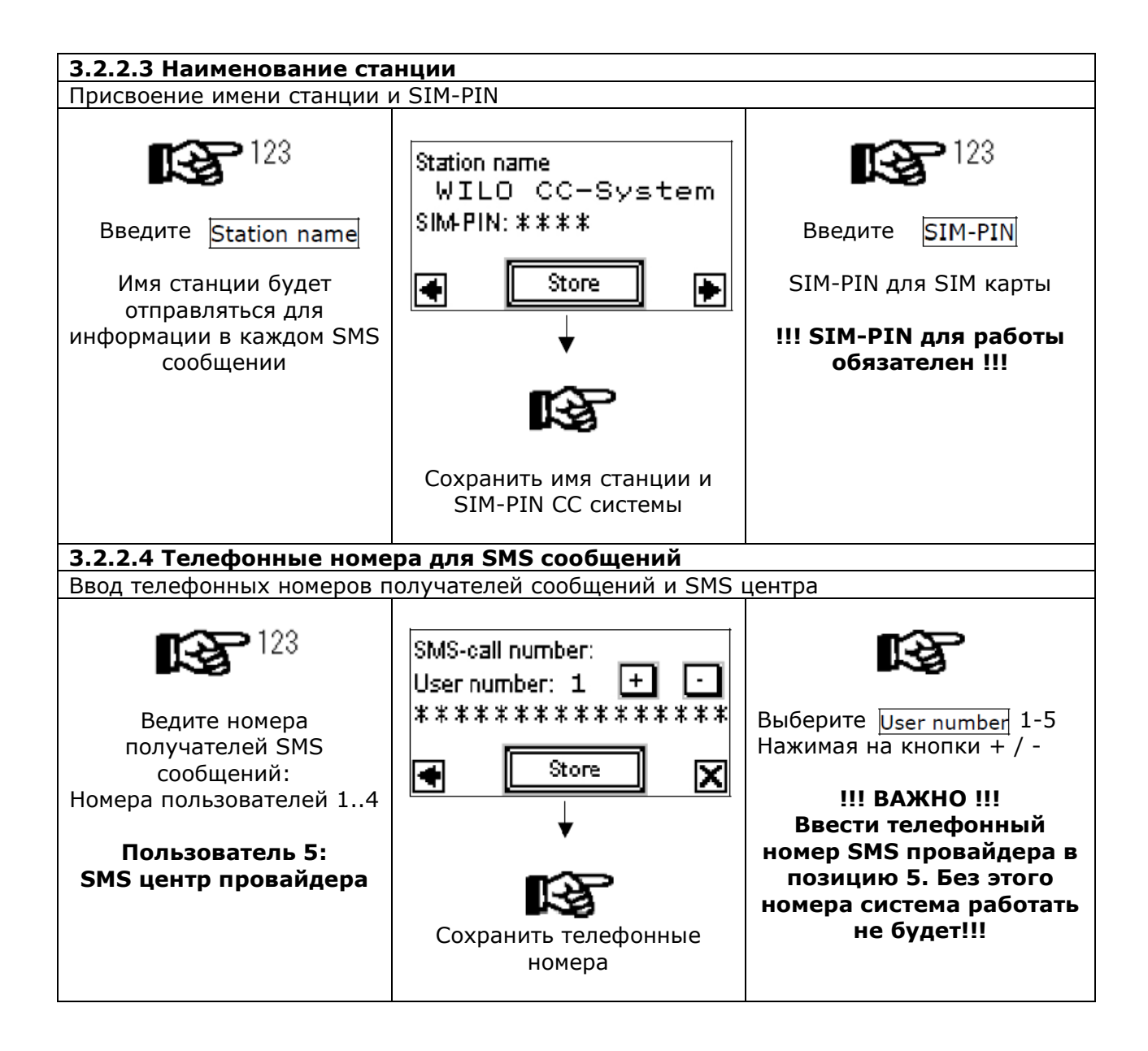